# PlusBox 341 Quick Start Guide: ISDN Mode

#### Note:

Before you can use Anlagen-Anschluss Plus, you need to activate and to configure PlusBox 341. Detailed instructions on how to achieve this are available at **www.vodafone.de/aaplus-support**.

## **Connecting devices**

Connect PlusBox 341 as follows with the telephone socket (TAE) and with your ISDN PBX, for ISDN Voice + Data additionally with your network devices (further details see Chapter 2 of the user manual):

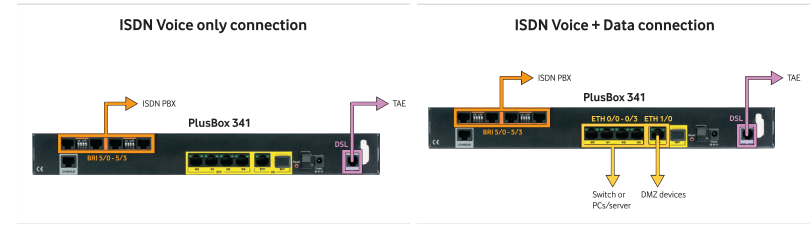

### Setting up the configuration computer for DHCP

The computer you want to use to configure PlusBox 341 must obtain its IP address dynamically via **DHCP** (Dynamic Host Configuration Protocol). This is the **default setting** which is preassigned to most computers. If this is not the case with your configuration computer, configure it using the following **TCP/IP properties** (details see Section 5.1 of the user manual):

| Parameter          | Selection                               |
|--------------------|-----------------------------------------|
| IPv4 address       | Obtain an IP address automatically      |
| DNS server address | Obtain DNS server address automatically |

### Activating and setting up PlusBox 341

- 1. Connect one of the **ETH 0/0 to ETH 0/3 ports** of PlusBox 341 via the yellow LAN cable with a LAN port of your configuration computer if you have not already done so.
- 2. Open the Internet browser and enter http://192.168.2.1 or plus.box.
- 3. Enter Username and Password (see PlusBox 341 underside), confirm with Log in:

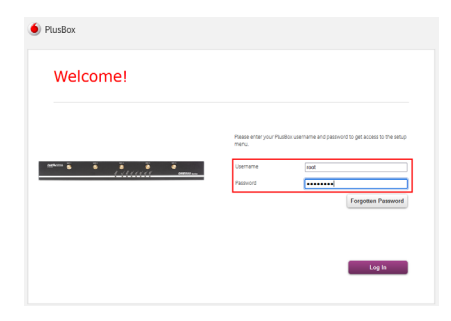

- 4. Follow the instructions of the **activation wizard** that opens, enter the 22-digit **Modem Installation Code** (MIC) from your welcome letter, click **Continue** and continue following the wizard's instructions.
- 5. On the Setup page, Skip configuration storing option and continue following the wizard's instructions.

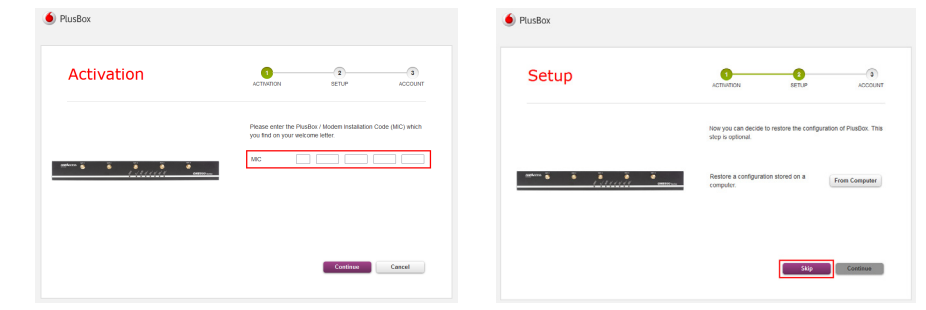

Exclusively for ISDN Voice + Data: switch on (move slider to the right) and set up WiFi network:
Exclusively for ISDN Voice + Data: enter WiFi Name, choose protection mode WPA2 PSK (recommended) and Band Selection, then change WiFi Password (in the window popping up).

| PlusBox             |                                                                                                    | • PlusBox                                     |                                                     |                                                                         |
|---------------------|----------------------------------------------------------------------------------------------------|-----------------------------------------------|-----------------------------------------------------|-------------------------------------------------------------------------|
| Setup               | адалана стичной косоцият                                                                                   | Setup                                         | ACTIVATION                                          | SETUP ACCOU                                                             |
|                     | Your PlusBox supports the industry-inde WPI standards,<br>enabling easy writess connection of your device. |                                               | Your PlusBox supports t<br>enabling easy wireless o | he industry-wide W/Fi standards,<br>onnection of your device.           |
| nden 🔓 🦉 🗿 🖉 🖉 mana | WPI Network                                                                                                | anton a la la la la la la la la la la la la l | WiFi Network<br>WiFi Name (SSID)<br>Protection Mode | CompanyWPI<br>WPA + WPA2 (SECURE, RE                                    |
|                     | Continue                                                                                                   |                                               | Band Selection<br>WFI Password                      | Select a Band<br>Select a Band<br>2.4 GHz<br>5.0 GHz<br>2.4 GHz 5.0 GHz |

- 8. Continue following the wizard's instructions, then **change password**.
- 9. Confirm message in the final page of the wizard with **OK**.

| PlusBox                                 |                                                                                                    | PlusBox             |                                                                                                    |
|-----------------------------------------|----------------------------------------------------------------------------------------------------|---------------------|----------------------------------------------------------------------------------------------------|
| Account                                 | ACTIVATION SETUP ACCOUNT                                                                                                    | Account             | ACTINATION SETUP                                                                                                |
|                                         | Please eters a new PlunBox password for the save access to<br>the sattings. Password must contain: 8 characters, upper<br>case, lower case and a number |                     | You have successfully activated your PlusBax. You are no<br>ready to use the full functionality of the PlusBax. |
| nntum 5 5 5 5 5 5<br>1 : 11 / 1 / 1 / 1 | New Password                                                                                                    | 994400 6 6 6 6<br>1 | Billion                                                                                                    |
|                                         | Cathree                                                                                                    |                     | ak                                                                                                    |

PlusBox 341 is now prepared for Voice service operation with Anlagen-Anschluss Plus as well as for Internet access (applies to ISDN Voice + Data exclusively). You can check the PlusBox 341 status on its Status page, see Section 6.5.1 of the user manual.

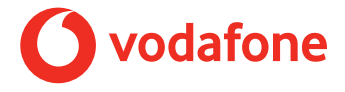

## PlusBox 341 Quick Start Guide: IP Mode

### Note:

Before you can use Anlagen-Anschluss Plus, you need to activate and to configure PlusBox 341. Detailed instructions on how to achieve this are available at **www.vodafone.de/aaplus-support**.

## **Connecting devices**

Connect PlusBox 341 as follows with the telephone socket (TAE) and with your ISDN PBX, for ISDN Voice + Data additionally with your network devices (further details see Chapter 2 of the user manual):

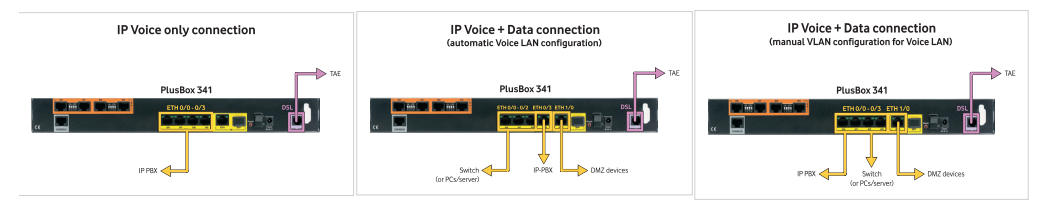

## Setting up the configuration computer for DHCP

The computer you want to use to configure PlusBox 341 must obtain its IP address dynamically via **DHCP** (Dynamic Host Configuration Protocol). This is the **default setting** which is preassigned to most computers. If this is not the case with your configuration computer, configure it using the following **TCP/IP properties** (details see Section 5.1 of the user manual):

| Parameter         | Auswahl                                 |
|-------------------|-----------------------------------------|
| IPv4 address      | Obtain an IP address automatically      |
| DNS server adress | Obtain DNS server address automatically |

## Activating and setting up PlusBox 341

- Connect one of the ETH 0/0 to ETH 0/3 ports of PlusBox 341 exclusively Port ETH 0/3 for automatic IP Voice + Data connection! – via the yellow LAN cable with a LAN port of your configuration computer if you have not already done so.
- 2. Open the Internet browser and enter http://192.168.2.1 or plus.box.
- 3. Enter Username and Password (see PlusBox 341 underside), confirm with Log in:

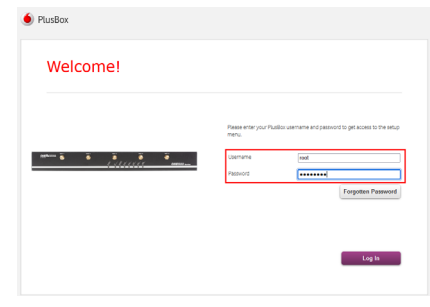

- 4. Follow the instructions of the **activation wizard** that opens, enter the 22-digit **Modem Installation Code** (MIC) from your welcome letter, click **Continue** and continue following the wizard's instructions.
- 5. On the Setup page, Skip configuration storing option and continue following the wizard's instructions.

| PlusBox                                       |                                                                                                    | PlusBox |                                                                                   |
|-----------------------------------------------|----------------------------------------------------------------------------------------------------|---------|-----------------------------------------------------------------------------------|
| Activation                                    | CTINTICN SETUP ACCOUNT                                                                             | Setup   | ACTIVATION SETUP ACCOUNT                                                          |
| nations à à à à à à à à à à à à à à à à à à à | Pease entre the Paultier i Modern Installation Code (MC) which<br>you find any your restore effect |         | Not you can donce to autore the configuration of Paulion. The<br>alog is optimal. |
|                                               | Costinue Cascel                                                                                    |         | Skip                                                                              |

Exclusively for IP Voice + Data: switch on (move slider to the right) and set up WiFi network:
Exclusively for IP Voice + Data: enter WiFi Name, choose protection mode WPA2 PSK (recommended) and Band Selection, then change WiFi Password (in the window popping up).

| Setup         | ACTINATION                                    | SETUP                                                    | ACCOUNT           | Setup          | ACTIVATION                                      | SETUP ACC                                                       |
|---------------|-----------------------------------------------|----------------------------------------------------------|-------------------|----------------|-------------------------------------------------|-----------------------------------------------------------------|
|               | Your PlusBiox support<br>enabling easy wreles | s the industry-wide WiFi s<br>is connection of your devi | standards,<br>ice |                | Your PlusBox supports<br>enabling easy wireless | the industry-wide WIFI standards,<br>connection of your device. |
| men 5 6 7 7 7 | WIFI Network                                  |                                                          | orr               | 1996au 5 5 8 8 | WFi Network<br>WFi Name (SSD)                   | Company/WFI                                                     |
|               |                                               |                                                          |                   |                | Protection Mode                                 | WPA + WPA2 (SECURE, I                                           |
|               |                                               |                                                          |                   |                |                                                 |                                                                 |
|               |                                               |                                                          |                   |                | Band Selection                                  | Select a Band                                                   |
|               |                                               |                                                          |                   |                | Band Selection<br>WFi Password                  | Select a Band<br>Select a Band<br>2.4 GHz                       |

- 8. Continue following the wizard's instructions, then **change password**.
- 9. Confirm message in the final page of the wizard with **OK**.

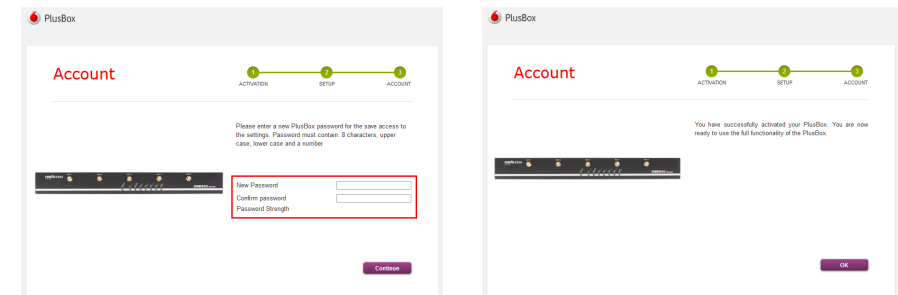

PlusBox 341 is now prepared for Voice service operation with Anlagen-Anschluss Plus as well as for Internet access (applies to IP Voice + Data exclusively). You can check the PlusBox 341 status on its Status page, see Section 6.5.1 of the user manual.

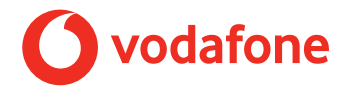